# **Y.S.R BIMA RENEWAL APP**

## అప్ లాగిస్ అవ్వడం:

a) Volunteer తన యొక్క ఆధార్ సెంబర్ తో Authentication ద్వారా పై.యస్.ఆర్ బీమా Renewal App లో Login అవ్వాలి.

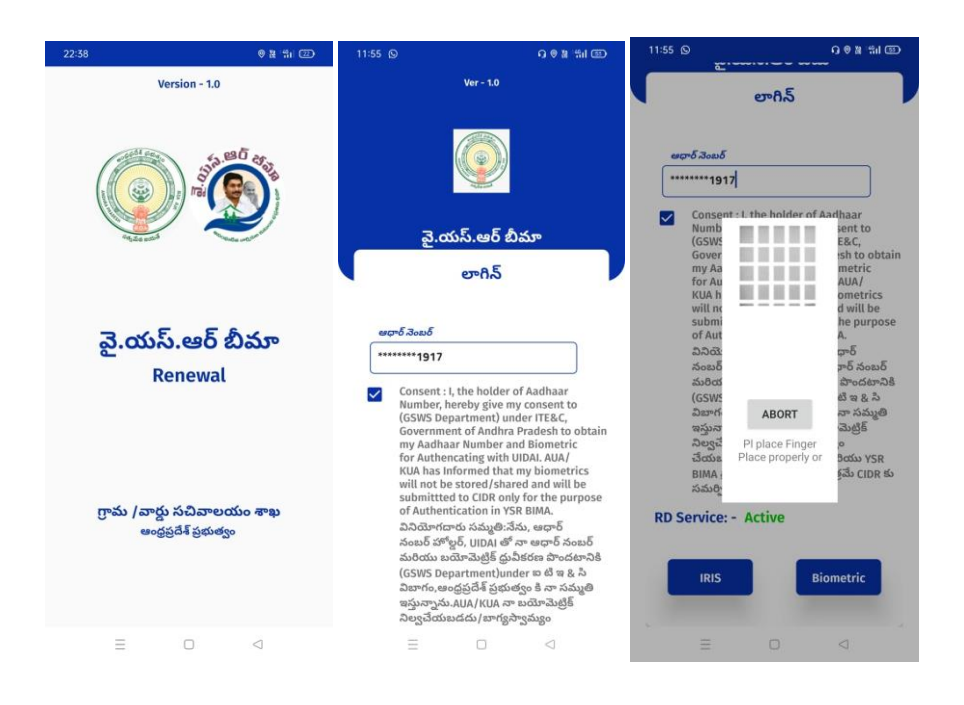

- b) Volunteer పై.యస్.ఆర్ బీమా Renewal App లో లాగిన్ అయిన తరువాత మీకు ఈ క్రింది విధంగా Home స్కీన్ కనిపిస్తుంది.
- c) ఒకపేళ Volunteer లేని యెడల Secretariat Employee తన యొక్క ఆధార్ సెంబర్ తో App లాగిన్ అవ్వచ్చు.

### **Confirm Bread Earner:**

a) హోమ్ స్క్రీస్ లో Confirm Bread Earner మీద క్లిక్ చేసిన తర్వాత మీకు ఈ క్రింది విధంగా స్క్రీస్ కనిపిస్తుంది.

| 🙈 వై.యస్.ఆర్ బీః     | మా <sup>Ver-1.0</sup> | 18:09                           | ⊕ ∄ '∰i 10% +           |
|----------------------|-----------------------|---------------------------------|-------------------------|
| తి హామ               |                       | 🛞 వై.యస్.ఆర్<br>Renewal List    | బీమా <sup>Ver-1.0</sup> |
|                      | Q                     | <b>Q</b> రైస్ కార్డు నెంబర్     | ర్ తో వెతకండి           |
| Confirm              | Search By             | పాలసీ దారుని పేరు               | రైస్ కార్డు నెంబర్      |
| BreadEarner          | Aadhaar Number        | Anparthi Savithri               | 2800074407              |
|                      |                       | CHEGONDI YESU                   | 2800098694              |
|                      |                       | Indigala Padmavathi             | 2800197045 >            |
| New<br>Ricecard List |                       | Komala Naga<br>Narasimharao     | 2800200484              |
|                      |                       | Kollepara Nagaratna<br>Kumari   | 2800215613              |
|                      |                       | Podalapu Muthyalu               | 2800245132              |
|                      |                       | Yeggada Lakshmi                 | 2800253210              |
|                      |                       | Daguluri Nageswara<br>Rao       | 2800257933              |
|                      |                       | Srirama Lakshmi<br>Mangathayaru | 2800312779              |
|                      |                       | Nallabothula<br>Venkatesulu     | 2800346268              |
|                      |                       |                                 |                         |

b) RiceCard list లో రైస్ కార్డు సెంబర్ ని క్లిక్ చేసిన తర్వాత మీకు ఈ క్రింది విధంగా పాలసీదారుని వివరాలు కనిపిస్తాయి.

| Ĵ                                                        | ఆధార్ నెంబర్                                            |
|----------------------------------------------------------|---------------------------------------------------------|
| పాలసీ దారుని వివరాలు                                     | పాలస్ దారుని<br>సాగు : Anparthi Savithri                |
| రైస్ కార్డు నెంబర్ : 2800074407                          | పాలసీ దారుని                                            |
| పాలసీ దారుని<br>జగార్ వెంబర్                             | తండ్రి/భర్త పేరు : W/O Anporthi Durgoroo                |
| పాలస్ దారుని<br>పరు : Anparthi Savithri                  | పాలన దారుని<br>DOB (dd/mm/ : <b>01/01/1960</b><br>yyyy) |
| పాలసీ దారుని<br>తండ్రి/భర్త పేరు : W/O Anparthi Durgarao | పాలసీ దారుని<br>లింగం : F                               |
| పాలస్ దారుని<br>DOB (dd/mm/ : <b>01/01/1960</b>          | పాలసీ దారుని<br>కులము : OC                              |
| yyyyi                                                    | జిల్లా : WEST GODAVARI                                  |
| వాలన దాయిన<br>లింగం : F                                  | మండలం : AKIVEEDU                                        |
| పాలసీ దారుని<br>కులము : <b>0C</b>                        | గ్రామ<br>సచివాలయం : SIDDAPURAM                          |
| ಜೆಲ್ಲ್ : WEST GODAVARI                                   |                                                         |
| మండలం : AKIVEEDU                                         | పై వివరాలు అన్ని సరైనవి అవును కాదు                      |
| గ్రామ<br>సచివాలయం : SIDDAPURAM                           |                                                         |
| 25,000,002,003,00                                        | Continue                                                |

- c) పాలసీదారుని వివరాలు లో పాలసీదారుని కి సంబంధించి పై వివరాలు అన్ని సరైనవి లో అవును/కాదు ఆప్షన్స్ కలవు.
- d) పాలసీదారుని వివరాలు లో **పాలసీదారుని కి సంబంధించి పై వివరాలు అన్ని సరైనవి లో అవును**

ఆప్షన్ క్లిక్ చేసినట్లు అయితే మీకు ఈ క్రింది విధంగా స్క్రీన్ కనిపిస్తుంది.

| 18:09 🛛 🖓 '∰110% -<br>యెస్.ఆర్ బీమా Ver-1.0                                                                                                    | త్ర్ వై.యస్.ఆర్ బీమా <sup>ver - 1.0</sup><br>Nominee Details                                                                                                    | యాస్.ఆర్ బీమా <sup>Ver - 1.0</sup><br>Nominee Details                                                                                                    |
|----------------------------------------------------------------------------------------------------|----------------------------------------------------------------------------------------------------|----------------------------------------------------------------------------------------------------|
| Nominee Details                                                                                                    | నామినీ ఆధార్ : ******1083                                                                                                    | నామినీ ఆధార్ : ******1083                                                                                                    |
| నామినీ వివరాలు                                                                                                    | నామినీ పేరు : Chilekampalli Sindhuja                                                                                                    | నామినీ పేరు : Chilekampalli Sindhuja                                                                                                    |
| mana di di di di di di di di di di di di di                                                                                                    | నామినీ DOB (dd/<br>mm/yyyy) : 01/01/1987                                                                                                    | నామినీ DOB (dd/ : 01/01/1987                                                                                                    |
| మార్చుకోవాలి అనుకుంటునారా ?                                                                                                    | నామినీ లింగం : F 🗢                                                                                                    | నామినీ లింగం : F 🗸                                                                                                    |
| నామినీ ఆధార్ : *******2079                                                                                                    | నామినీ సంబంధం : Daughter-in-law 🗢                                                                                                    | నామినీ సంబంధం : Daughter-in-law 🗢                                                                                                    |
| నామినీ పేరు : Telagareddy Suguna                                                                                                    | నామినీ మొబైల్<br>నెంబర్ : 6305873773                                                                                                    | నామినీ మొబైల్<br>: 6305873773                                                                                                    |
| నామినీ DOB<br>(dd/mm/yyyy) : 01/01/1980                                                                                                    | Nominee Bank Details అవును కాదు                                                                                                    | Oata saved sucessfully                                                                                                    |
|                                                                                                    |                                                                                                    |                                                                                                    |
| N-800 0010 ; F                                                                                                    | * Nominee Bank Details *                                                                                                    | ок                                                                                                    |
| సామినీ : Doughter 🗸                                                                                                    | * Nominee Bank Details *                                                                                                    | ок                                                                                                    |
| నామినీ కె Doughter<br>ామినీ మొబైల్<br>నామినీ మొబైల్<br>నెంబర్ : 8008923433                                                                                                    | * Nominee Bank Details *<br>బ్యాంకు పేరు : Andhra Pragathi Grameen⊽                                                                                                    | OK<br>బ్యాంకు పేరు : Andhra Pragathi Grameen⊽                                                                                                    |
| సామని రంగురి : P<br>నామినీ : Doughter<br>సంబంధం<br>నామినీ మొబైల్<br>నెంబర్ : 8008923433<br>Nominee Bank Details<br>Available                                                             | * Nominee Bank Details *<br>బ్యాంకు పేరు : Andhra Pragathi Grameen<br>బ్రాంచ్ పేరు : CHAKRAYAPETA(Andhra Pr<br>IFSC కోడ్ : APGB0002072  ా                                                                 | OK<br>బ్యాంకు పేరు : Andhra Pragathi Grameen⊽<br>బ్రాంచ్ పేరు : CHAKRAYAPETA(Andhra Pr⊽<br>IFSC కోడ్ : APGB0002072 ⊽                                                              |
| సామని cons : p<br>నామినీ<br>సంబంధం : Doughter<br>నామినీ మొబైల్<br>నెంబర్ : 8008923433<br>Nominee Bank Details<br>Available<br>* Nominee Bank Details *                                   | * Nominee Bank Details *<br>బ్యాంకు పేరు : Andhra Pragathi Grameen<br>బ్రాంచ్ పేరు : CHAKRAYAPETA(Andhra Pr<br>IFSC కోడ్ : APGB0002072<br>అకౌంట్ నెంబర్ : 91037745966                                     | OK<br>బ్యాంకు పేరు : Andhra Pragathi Grameen♡<br>జ్రాంచ్ పేరు : CHAKRAYAPETA(Andhra Pr♡<br>IFSC కోడ్ : APGB0002072 ♡<br>అకౌంట్ నెంబర్ : 91037745966                               |
| సామన రంగుర : p<br>నామినీ : Doughter ా<br>నామినీ మొబైల్ : 8008923433<br>నెంబర్ : 8008923433<br>Nominee Bank Details అవుమ కాదు<br>* Nominee Bank Details *<br>జ్యాంకు పేరు : SELECT BANK ా | * Nominee Bank Details *<br>బ్యాంకు పేరు : Andhra Pragathi Grameen<br>బ్రాంచ్ పేరు : CHAKRAYAPETA(Andhra Pr<br>బ్రాంచ్ పేరు : APGB0002072  ా<br>IFSC కోడ్ : APGB0002072  ా<br>అకౌంట్ నెంబర్ : 91037745966 | OK<br>బ్యాంకు పేరు : Andhra Progathi Grameen<br>బ్రాంచ్ పేరు : CHAKRAYAPETA(Andhra Pr<br>బ్రాంచ్ పేరు : APGB0002072 ♥<br>IFSC కోడ్ : APGB0002072 ♥<br>అకౌంట్ నెంబర్ : 91037745966 |
| సామన cons : p                                                                                                    | * Nominee Bank Details *<br>బ్యాంకు పేరు : Andhra Pragathi Grameen<br>బ్రాంచ్ పేరు : CHAKRAYAPETA(Andhra Pr<br>IFSC కోడ్ : APGB0002072<br>అకౌంట్ నెంబర్ : 91037745966                                     | OK<br>బాక్యంకు పేరు : Andhra Pragathi Grameen ♥<br>బ్రాంచ్ పేరు : CHAKRAYAPETA(Andhra Pr ♥<br>IFSC కోడ్ : APGB0002072 ♥<br>అతొంట్ నెంబర్ : 91037745966                            |

- e) నామినీ యొక్క డీటెయిల్స్ ని మార్చుకోవాలి అనుకుంటున్నారా అసే ప్రశ్న లో అవును/కాదు ఆప్షన్స్ కలవు.
- f) నామినీ యొక్క డీటెయిల్స్ ని మార్చుకోవాలి అనుకుంటున్నారా అనే ప్రశ్న లో <u>కాదు</u> అని క్లిక్ చేస్తే నామినీ యొక్క డీటెయిల్స్ కనిపిస్తాయి.
- g) Nominee Bank Details Available కి సంబంధించి అవును/కాదు ఆప్షన్స్ కలవు, అవును అని ఆప్షన్ క్లిక్ చేస్తే , Nominee Bank Details ఎంటర్ చేసి Submit బటన్ మీద క్లిక్ చేస్తే Data Saved Successfully అని మెసేజ్ వస్తుంది.
- h) Nominee Bank Details Available కి సంబంధించి అవును/కాదు ఆప్షన్స్ కలవు, కాదు అని ఆప్షన్ క్లిక్ చేసి Submit బటన్ మీద క్లిక్ చేస్తే Data Saved Successfully అని మెసేజ్ వస్తుంది.

| 18:14 @ జి ాగ్గ్ రా<br>య్ వై.యస్.ఆర్ బీమా Ver - 1.0<br>Nominee Details | త్ర్ వై.యస్.ఆర్ బీమా Ver - 1.0<br>Nominee Details                                                                                                    | 18:13 లి జి *సు రా<br>త్రా వై.యస్.ఆర్ బీమా Ver - 1.0<br>Nominee Details                                                                                                    | 18:13 లి జి 'మి యా<br>యా వై.యస్.ఆర్ బీమా Ver - 1.0<br>Nominee Details                                                                                                    |
|------------------------------------------------------------------------|----------------------------------------------------------------------------------------------------|----------------------------------------------------------------------------------------------------|----------------------------------------------------------------------------------------------------|
| (ఆరుగుల - రంటు<br>Nominee Bank Details                                 | నామినీ వివరాలు<br>నామినీ యొక్క డిటియిల్స్ ని<br>మార్చుకోవారి అనుకుంటునారా ? అవురు కాదు<br>నామినీ అందుబాటులో ఉన్నారా ? అవురు కాదు<br>నామినీ అందుబాటులో ఉన్నారా ? అవురు కాదు<br>రామినీ సంబంధం : Wife<br>లె<br>Enter Nominee Aadhaar<br> | రామినీ ఆధార్ : *******1917<br>నామినీ పిత : Pusunut Bhaudena Kumar<br>నామినీ విత : Pusunut Bhaudena Kumar<br>నామినీ DOB<br>(dd/mm/yyyy) : 23/03/1993 లోల<br>నామినీ చిల్లిని : M<br>నామినీ మెట్లెల్ : M<br>నామినీ మెట్లెల్ : 8008923633<br>నెందర్ : 8008923633<br>Nominee Bank Details<br>Available లోలు<br>* Nominee Bank Details *<br>కొర్దంకు పేరద : SELECT BANK<br>లోలంప్ పేరద : SELECT BANK | Nominee Details       Image: State of the state of the s |
| * Nominee Bank Details *                                               | సమ్మతి ఇస్తున్నాను AUA/KUA నా బయోమెట్రిక్<br>నిల్వచేయబడదు/ బాగ్యస్థాన్రమ్యం చేయబడదని<br>తెలియచేసింది మరియు వైఎస్సార్ బీమా<br>పాలసీ లో నమోదు కొరకు మాత్రమే CIDR కు<br>సమర్పించబడుతుంది.                                                | అకౌంట్ నెంబర్ : ENTER ACCOUNT NUMBER                                                                                                    | Rd 2050o SAS Jodusnicob                                                                                                    |
| E D A                                                                  | RD Service: - In Active                                                                                                    | E D 4                                                                                                    | ≡ o ⊲                                                                                                    |

- i) నామినీ యొక్క డీటెయిల్స్ ని మార్చుకోవాలి అనుకుంటున్నారా ప్రశ్న లో <u>అవును</u> అని క్లిక్ చేస్తే నామినీ అందుబాటు లోఉన్సారా? అనే ప్రశ్న వస్తుంది.
- j) నామినీ అందుబాటు లోఉన్నారా? అనే ప్రశ్నలో <u>కాదు</u> ఆప్షన్ క్లిక్ చేస్తే మీకు నామినీ వివరాలు, Nominee Bank Details వస్తాయి.
- k) నామినీ అందుబాటు లోఉన్నారా? అనే ప్రశ్నలో **అవును** ఆప్షన్ క్లిక్ చేస్తే నామినీ సంబంధం ని నామినీ Ekyc చేయవలసి ఉంటుంది.
- l) నామినీ Ekyc చేసిన తర్వాత నామినీ వివరాలు, Nominee Bank Details వస్తాయి.
- m) నామినీ సంబంధం ని ఎంచుకొని నామినీ యొక్క ఆధార్ సెంబర్ తో ekyc చేయాలి.
- n) నామినీ ekyc చేసిన తర్వాత Submit బటన్ మీద క్లిక్ చేయండి Data Saved Sucessfully అని మెసేజ్ వస్తుంది.

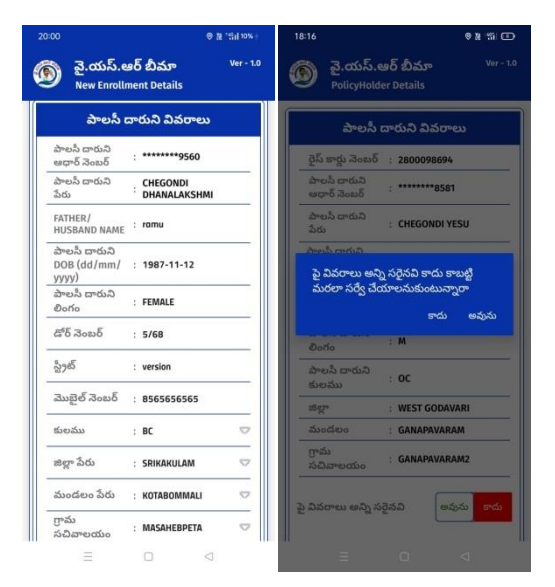

- o) పాలసీదారుని వివరాలు లో పాలసీదారుని కి సంబంధించి పై వివరాలు అన్ని సరైనవి లో అవును∕కాదు ఆప్షన్స్ కలవు.
- p) పాలసీదారుని వివరాలు లో **పాలసీదారుని కి సంబంధించి పై వివరాలు అన్ని సరైనవి లో కాదు** ఆప్షన్ క్లిక్ చేసినట్లు అయితే మీకు **పై వివరాలు అన్ని సరైనవి కాదు కాబట్టి మరల సర్వే** చేయాలనుకుంటున్నారా అని alert వస్తుంది.
- q) పై వివరాలు అన్ని సరైనవి కాదు కాబట్టి మరల సర్వే చేయాలనుకుంటున్నారా alert లో మీరు కాదు క్లిక్ చేస్తే మీకు పైన ఉన్న పాలసీదారుని వివరాలు Screen కనిపిస్తుంది.
- r) పై వివరాలు అన్ని సరైనవి కాదు కాబట్టి మరల సర్వే చేయాలనుకుంటున్నారా alert లో మీరు అవును క్లిక్ చేస్తే ఈ క్రింది విధంగా Screen కనిపిస్తుంది.

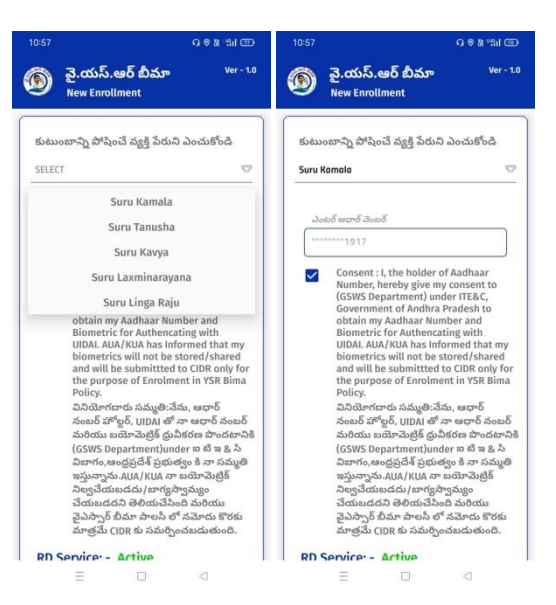

- s) ఇక్కడ కుటుంబాన్ని పోషించే వ్యక్తి పేరు ని ఎంచుకొని Ekyc చేయాలి.
- t) Ekyc చేసిన తర్వాత మీకు ఈ క్రింది విధంగా పాలసీదారుని వివరాలు స్కీస్ కనిపిస్తుంది.

| ) వై.యస్.ఆ<br>New Enrolln           | 9ర్ బీమా <sup>Ver - 1.0</sup><br>nent Details | 🕥 వై.యస్.e<br>New Enrolli    | ఆర్ బీమా <sup>Ver -</sup><br>ment Details |
|-------------------------------------|-----------------------------------------------|------------------------------|-------------------------------------------|
| RICE CARD NUMBER                    |                                               | పాలసి (                      | దారుని వివరాలు                            |
| 2800098694                          |                                               | పాలసీ దారుని<br>ఆధార్ నెంబర్ | : *******9560                             |
| పాలసీ ర                             | వారుని వివరాలు                                | పాలసీ దారుని<br>పేరు         | CHEGONDI<br>DHANALAKSHMI                  |
| పాలసీ దారుని<br>ఆధార్ నెంబర్        | : *******9560                                 | FATHER/<br>HUSBAND NAME      | : ramu                                    |
| పాలసీ దారుని<br>పేరు                | CHEGONDI<br>DHANALAKSHMI                      | పాలస్ దారుని<br>DOB (dd/mm/  | : 1987-11-12                              |
| FATHER/<br>HUSBAND NAME             | : ENTER FATHER/HUSBAND F                      | <br>పాలసీ దారుని<br>లింగం    | : FEMALE                                  |
| పాలసీ దారుని<br>DOB (dd/mm/<br>www) | : 1987-11-12                                  | డోర్ నెంబర్                  | : 5/68                                    |
| పాలసీ దారుని<br>లింగం               | : FEMALE                                      | స్ట్రీట్                     | : version                                 |
| డోర్ నెంబర్                         | : ENTER DOOR NUMBER                           | మొబైల్ నెంబర్                | : 8565656565                              |
| స్ట్రీట్                            | : ENTER STREET ADDRESS                        | కులము                        | : BC 🗢                                    |
| మొబైల్ నెంబర్                       | : ENTER MOBILE NUMBER                         | జిల్లా పేరు                  | : SRIKAKULAM 🗢                            |
| కులము                               | : SELECT CASTE 🗢                              | మండలం పేరు                   | : KOTABOMMALI 🗢                           |
| జిల్లా పేరు                         | : SELECT DISTRICT 🗢                           | గ్రామ<br>సచివాలయం            | : MASAHEBPETA 🤝                           |

u) పాలసీదారుని వివరాలు ఎంటర్ చేసిన తర్వాత నామినీ వివరాలు వస్తాయి. నామినీ వివరాలు లో

నామినీ అందుబాటు లో ఉన్నారా ? అనే ప్రశ్న వస్తుంది,అవును/కాదు ఆప్షన్స్ కలవు.

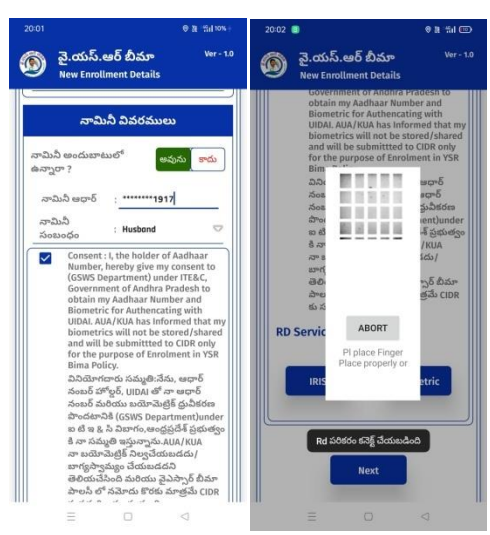

v) **నామినీ అందుబాటు లో ఉన్నారా ?** అనే ప్రశ్న లో **అవును** అని ఆప్షన్ క్లిక్ చేస్తే నామినీ ఆధార్

సెంటర్ ఎంటర్ చేసి నామినీ సంబంధం ని ఎంచుకొని నామినీ ekyc చేయాలి.

w) నామినీ ekyc చేసిన తర్వాత నామినీ వివరాలు, Nominee Bank Details Available వస్తాయి.

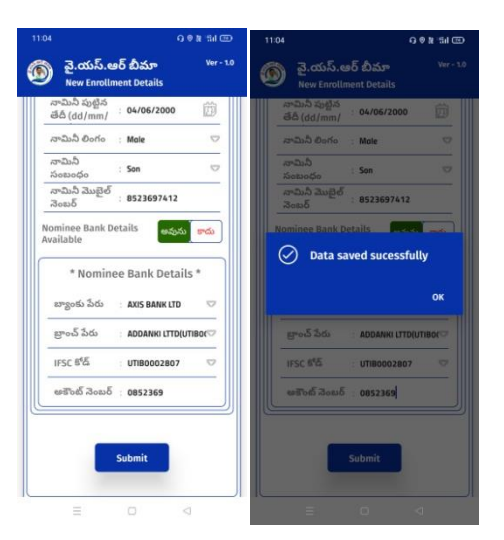

- a) Nominee Bank Details Available కి సంబంధించి అవును/కాదు ఆప్షన్స్ కలవు , అవును అని ఆప్షన్ క్లిక్ చేస్తే ,Nominee Bank Details ఎంటర్ చేసి Submit బటన్ ని క్లిక్ చేస్తే Data Saved Successfully అని మెసేజ్ వస్తుంది.
- b) Nominee Bank Details Available కి సంబంధించి అవును/కాదు ఆప్షన్<sub>స్</sub> కలవు, కాదు అని ఆప్షన్ క్లిక్ చేసి Submit బటన్ ని క్లిక్ చేస్తే Data Saved Successfully అని మెసేజ్ వస్తుంది.
- c) **నామినీ అందుబాటు లో ఉన్నారా ?** అనే ప్రశ్న లో <u>కాదు</u> అని ఆప్షన్ క్లిక్ చేస్తే నామినీ వివరాలు, Nominee Bank Details Available వస్తాయి.

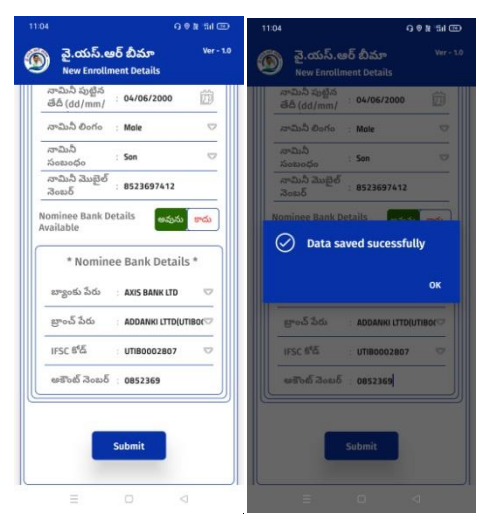

- d) Nominee Bank Details Available కి సంబంధించి అవును/కాదు ఆప్షన్స్ కలవు , అవును అని ఆప్షన్ క్లిక్ చేస్తే ,Nominee Bank Details ఎంటర్ చేసి Submit బటన్ ని క్లిక్ చేసిన తర్వాత Data Saved Successfully అని మెసేజ్ వస్తుంది.
- e) Nominee Bank Details Available కి సంబంధించి అవును/కాదు ఆప్షన్స్ కలవు, కాదు అని ఆప్షన్ క్లిక్ చేసి Submit బటన్ ని క్లిక్ చేసిన తర్వాత Data Saved Successfully అని మెసేజ్ వస్తుంది.

#### Search By Aadhaar Number :

f) పై.యస్.ఆర్ బీమా home screen లో Search By Aadhaar Number లో Aadhaar Number లేదా Rice Card Number ని ఎంటర్ చేసి సబ్మిట్ బటన్ మీద క్లిక్ చేసిన తర్వాత పైన ఉన్న "Option C" నుంచి procedure ని Follow అవ్వండి.

| 🙈 వై.యస్.ఆర్ బీమా 🛛 🖓 👘 🖓                      | 12:04                                                          | G 월 %d 50%+ | 12:09                                                                                     | Q 誰 %il 51% <del>y</del> |
|------------------------------------------------|----------------------------------------------------------------|-------------|-------------------------------------------------------------------------------------------|--------------------------|
|                                                | 🕥 వై.యస్.ఆర్ బీమా<br><sub>Search</sub>                         | Ver - 1.0   | 🙆 వై.యస్.ఆర్ బీమా<br><sub>Search</sub>                                                    | Ver - 1.0                |
| Confirm<br>BreadEarner<br>New<br>Ricecard List | Search By<br>Aadhaar Number Ricecard Number ఎంటర్ ఆధార్ నెంటర్ |             | Search By<br>Aadhaar Number<br>ම Ricecard Number<br>ఎంటర్ రైస్ కార్లు నంబర్<br>2805623556 |                          |
|                                                | E O                                                            | $\lhd$      | = 0                                                                                       | $\lhd$                   |

#### New Rice Card List :

| 🌀 వై.యస్.ఆర్ జీ<br>హామ్ | )మా Ver-1.0<br>[→           | 🔞 వై.యస్.ఆర్ బీమా<br>New RiceCard List    | Ver - 1.0 |
|-------------------------|-----------------------------|-------------------------------------------|-----------|
| 同                       |                             | <b>Q</b> ైస్ కార్డు నెంబర్ తో వెతకండి     |           |
| ).≣⊘                    | ~                           | పాలసీ దారుని పేరు 🛛 రైస్ కార్డు నె        | కింబర్    |
| Confirm<br>BreadEarner  | Search By<br>Aadhaar Number | Goddelagala Gangadevi 2800269097          | >         |
| $\frown$                |                             | Bandreddy Anasuyamma 2800545658           | >         |
|                         |                             | Konasani Parvathamma 2800563483           | >         |
| New )                   |                             | Maasineni Suseela 2800612696              | >         |
| Ricecard List           |                             | Machineni Mallamma 2800682070             | >         |
|                         |                             | Thammisetty<br>Ramulamma 2800716455       | >         |
|                         |                             | Battina Eswaramma 2800774606              | >         |
|                         |                             | Konasani Madhu Sudhan 2800844681<br>Reddy | >         |
|                         |                             | Navakoti Ramadevi 2800854097              | >         |
|                         |                             | Derangula Prameela 2800861396             | >         |
|                         |                             | Machineni Chinnakka 2801019736            | >         |
|                         |                             | Derangula Lakshmidevi 2801038779          | >         |
|                         | )                           | Pandaroddy Lakebridovi 2801052710         | ~         |

- g) పై.యస్.ఆర్ బీమా home screen లో New Rice Card List బటన్ మీద క్లిక్ మీకు పాలసీ దారుని పేరు మరియు రైస్ కార్డు list కనిపిస్తాయి.
- h) RiceCard list లో రైస్ కార్డు సెంబర్ ని క్లిక్ చేసిన తర్వాత మీకు ఈ క్రింది విధముగా New Enrollment స్ర్రీస్ కనిపిస్తుంది.

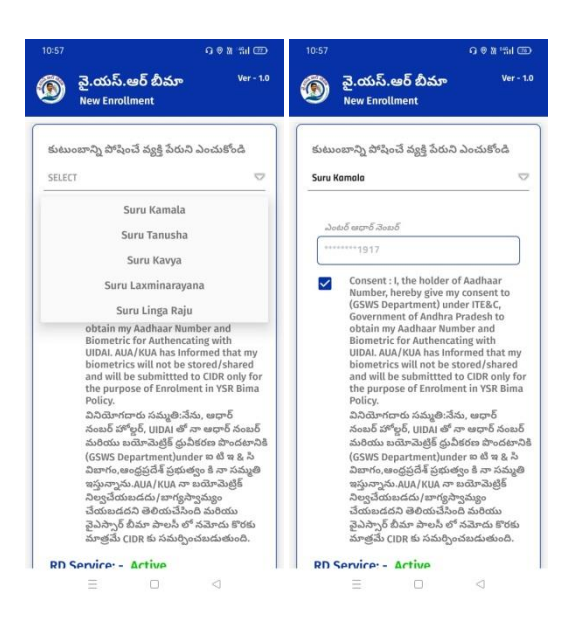

i) **New Enrollment** స్ర్రీన్ లో "Option **S** " నుంచి procedure ని Follow అవ్వండి.